### GUÍA DE USUARIO Solvencia de biblioteca en línea

Actualización octubre 2023

### Je Sistema Bibliotecario UNIVERSIDAD FRANCISCO GAVIDIA

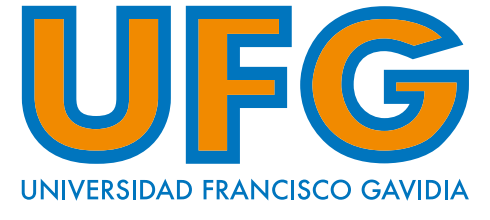

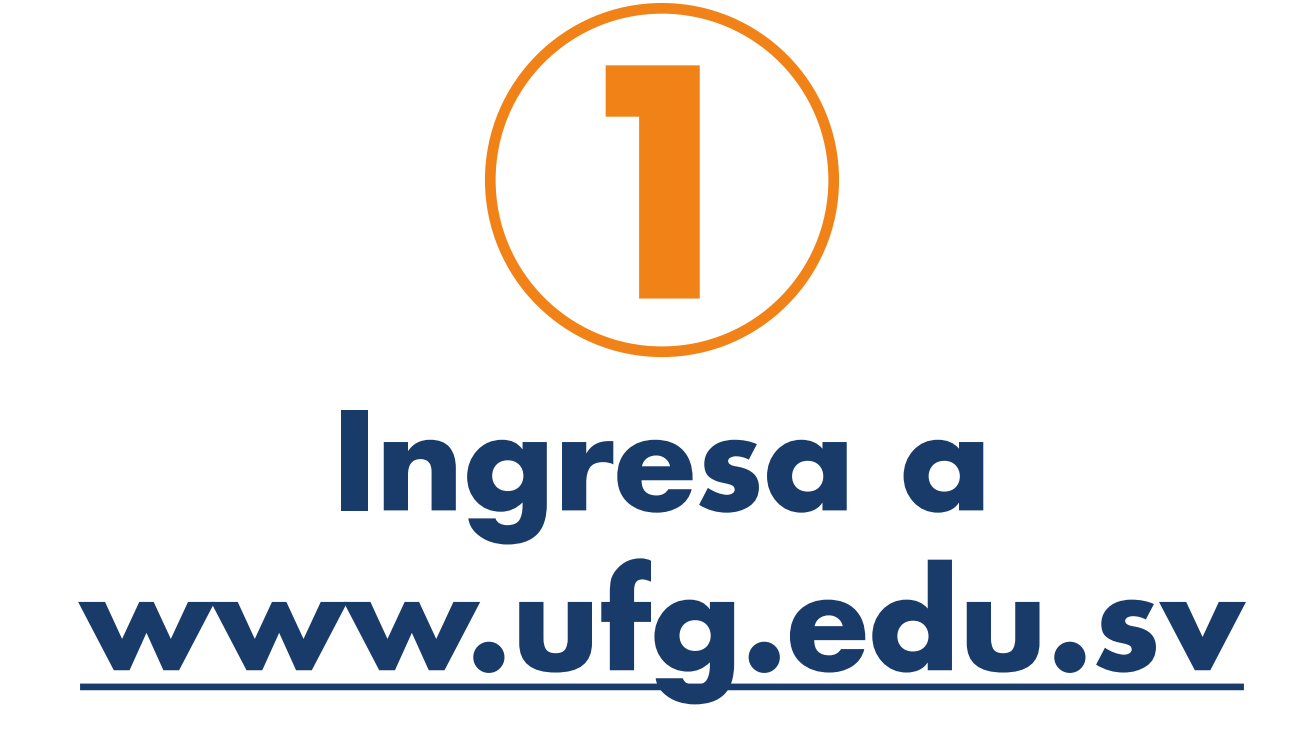

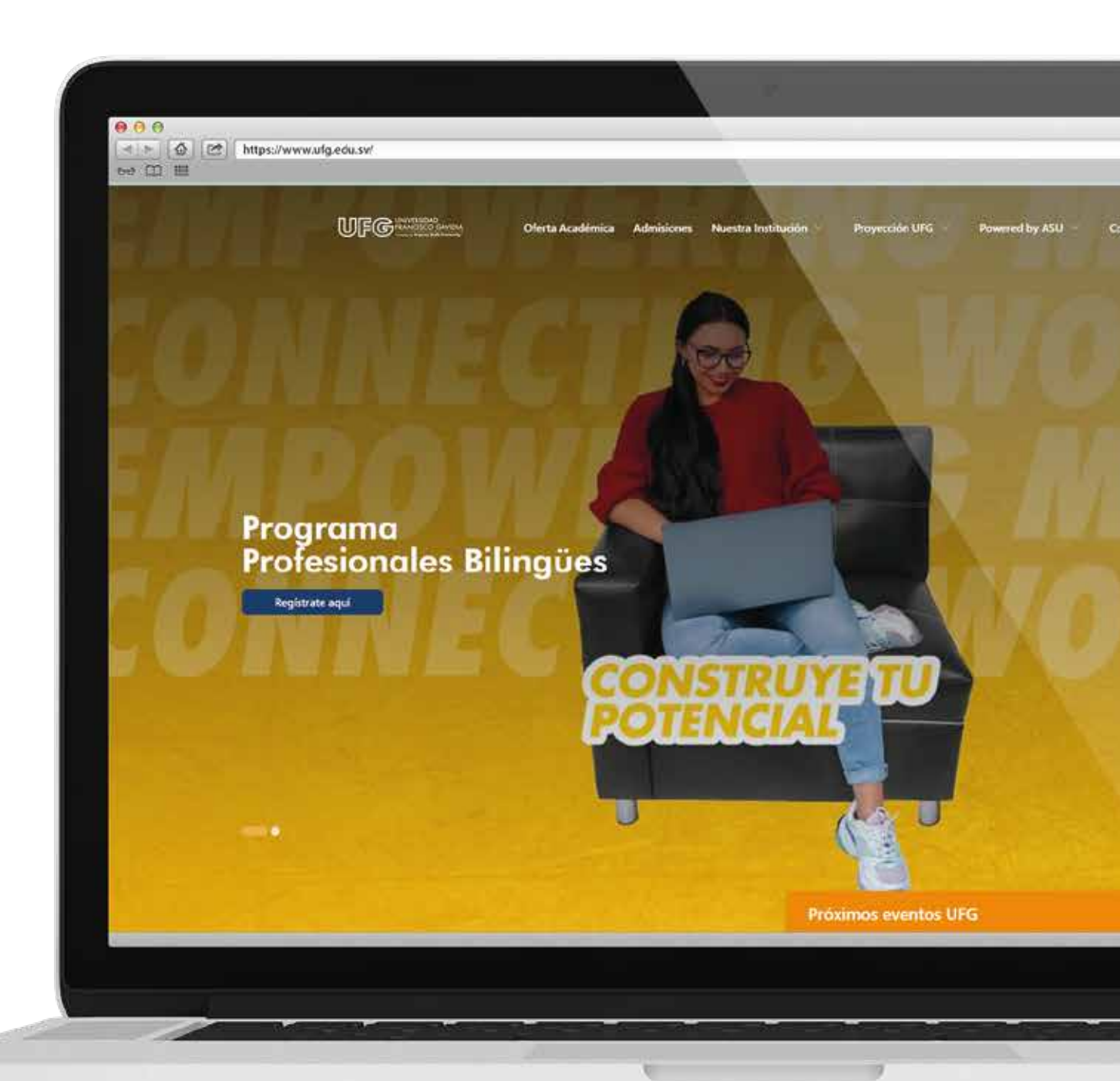

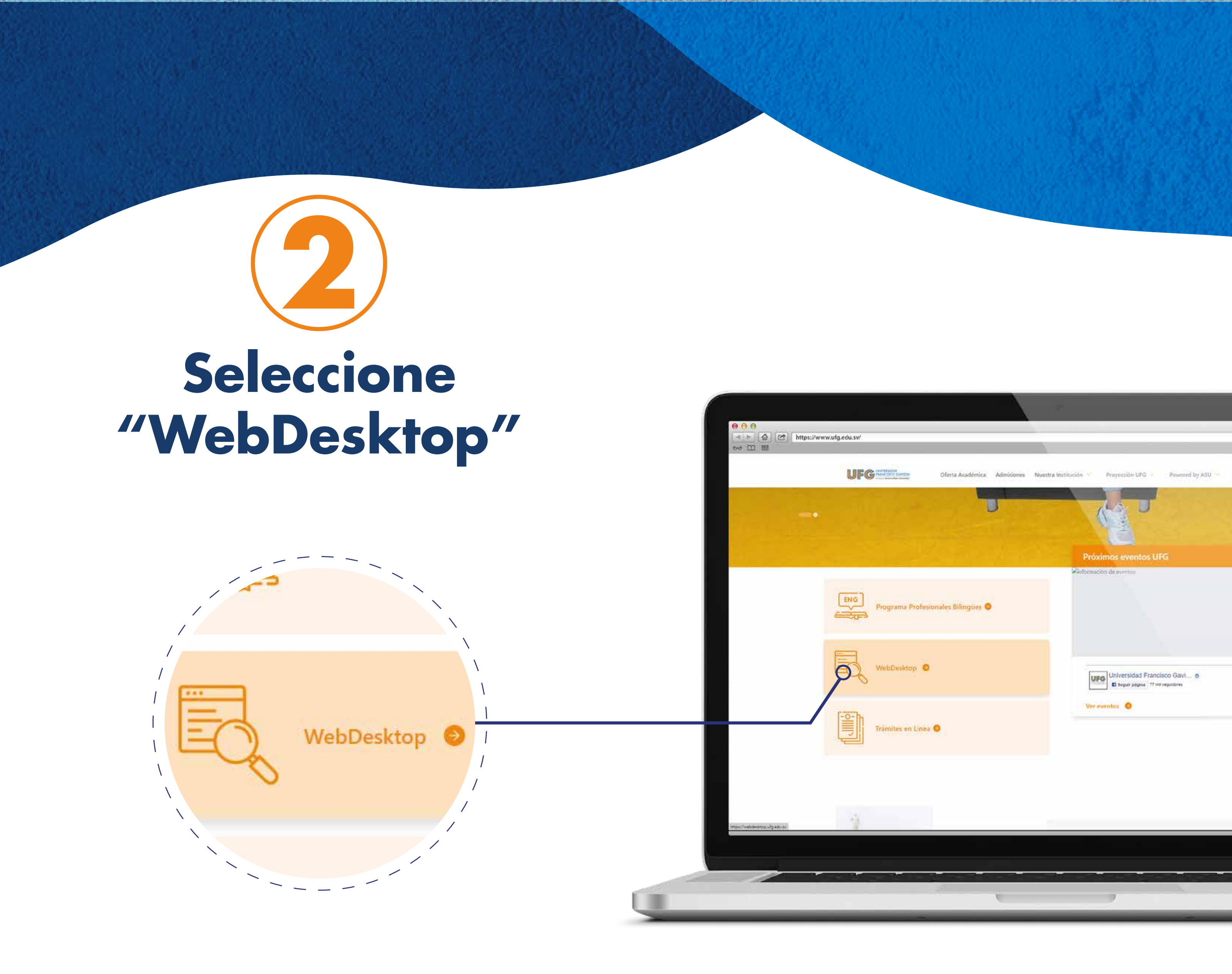

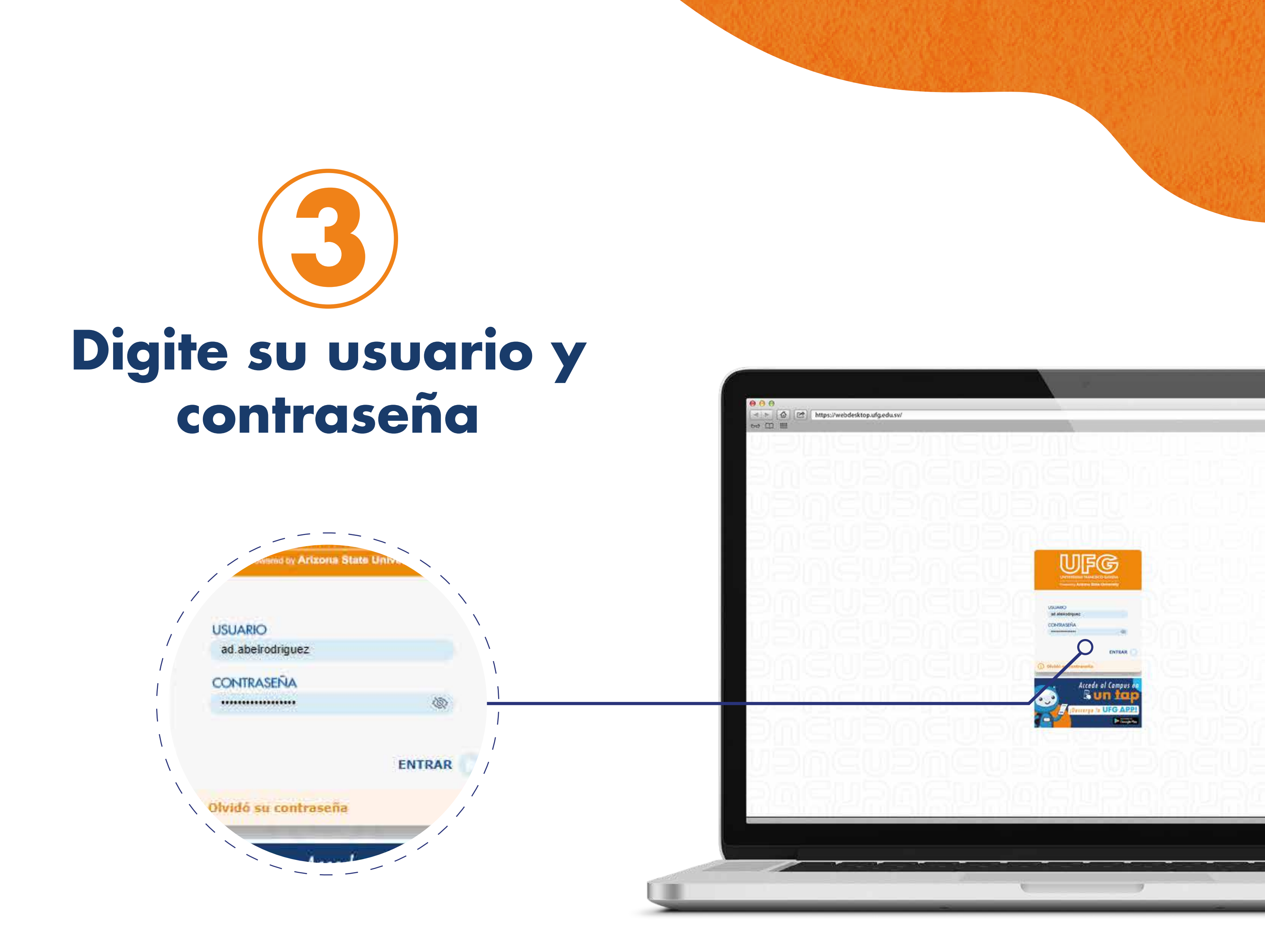

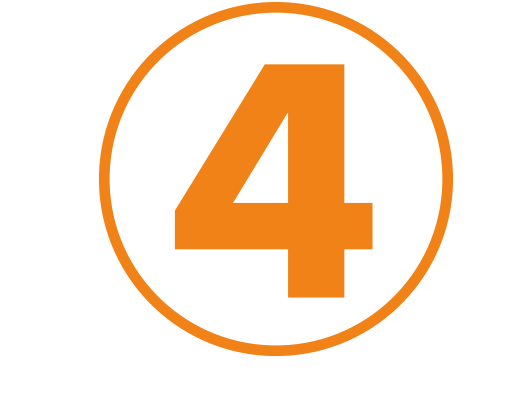

#### Seleccione el ícono "eBiblioteca"

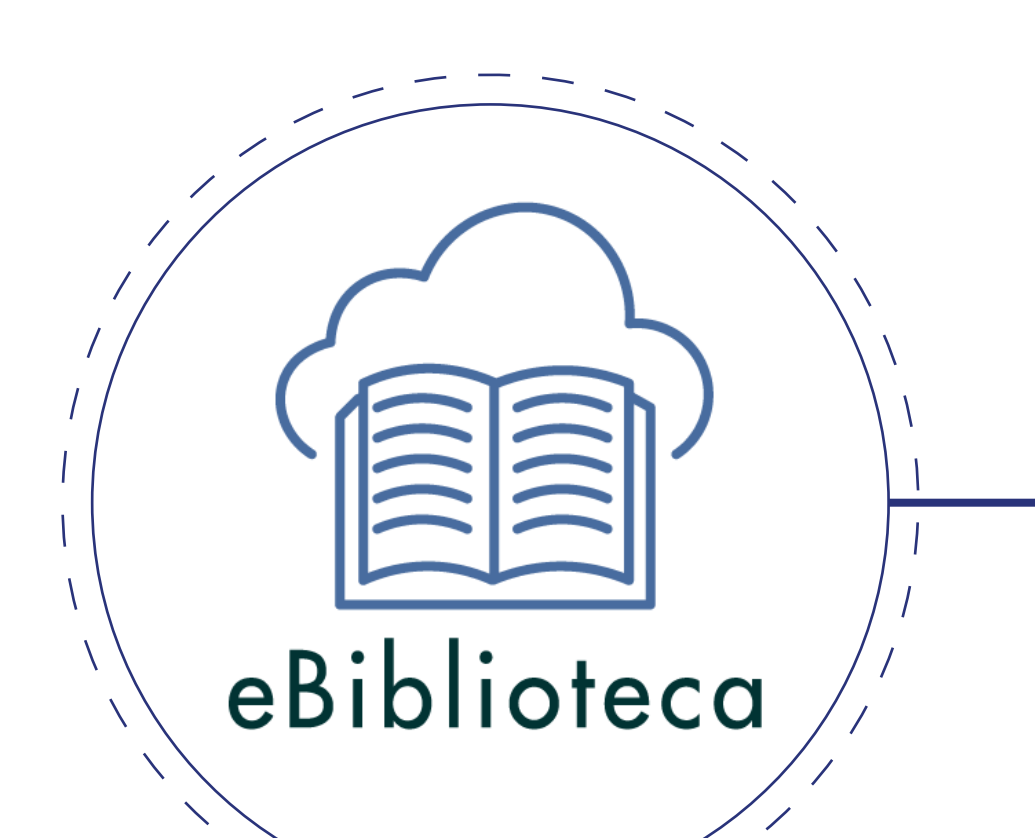

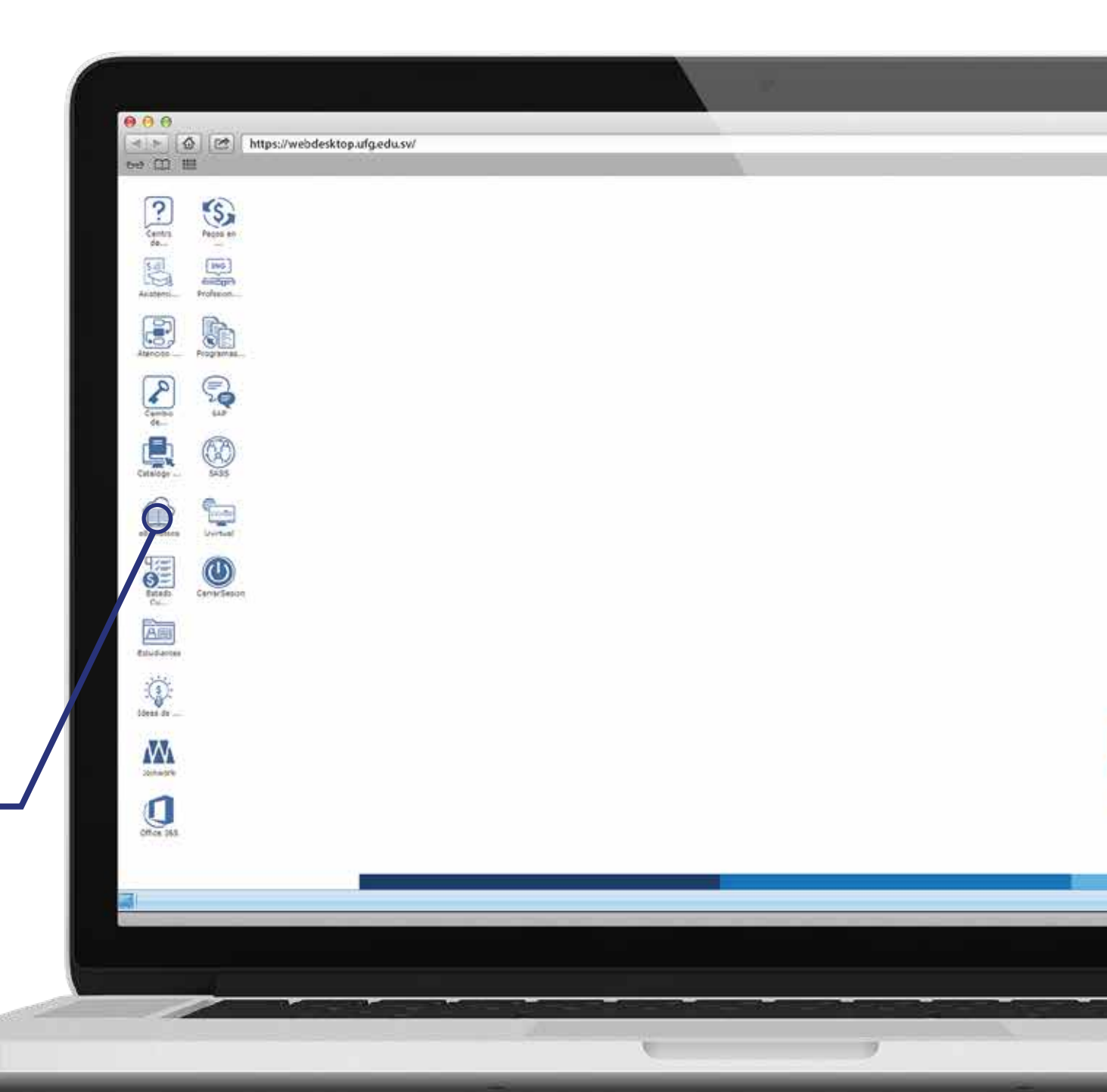

#### **Sistema Bibliotecario**

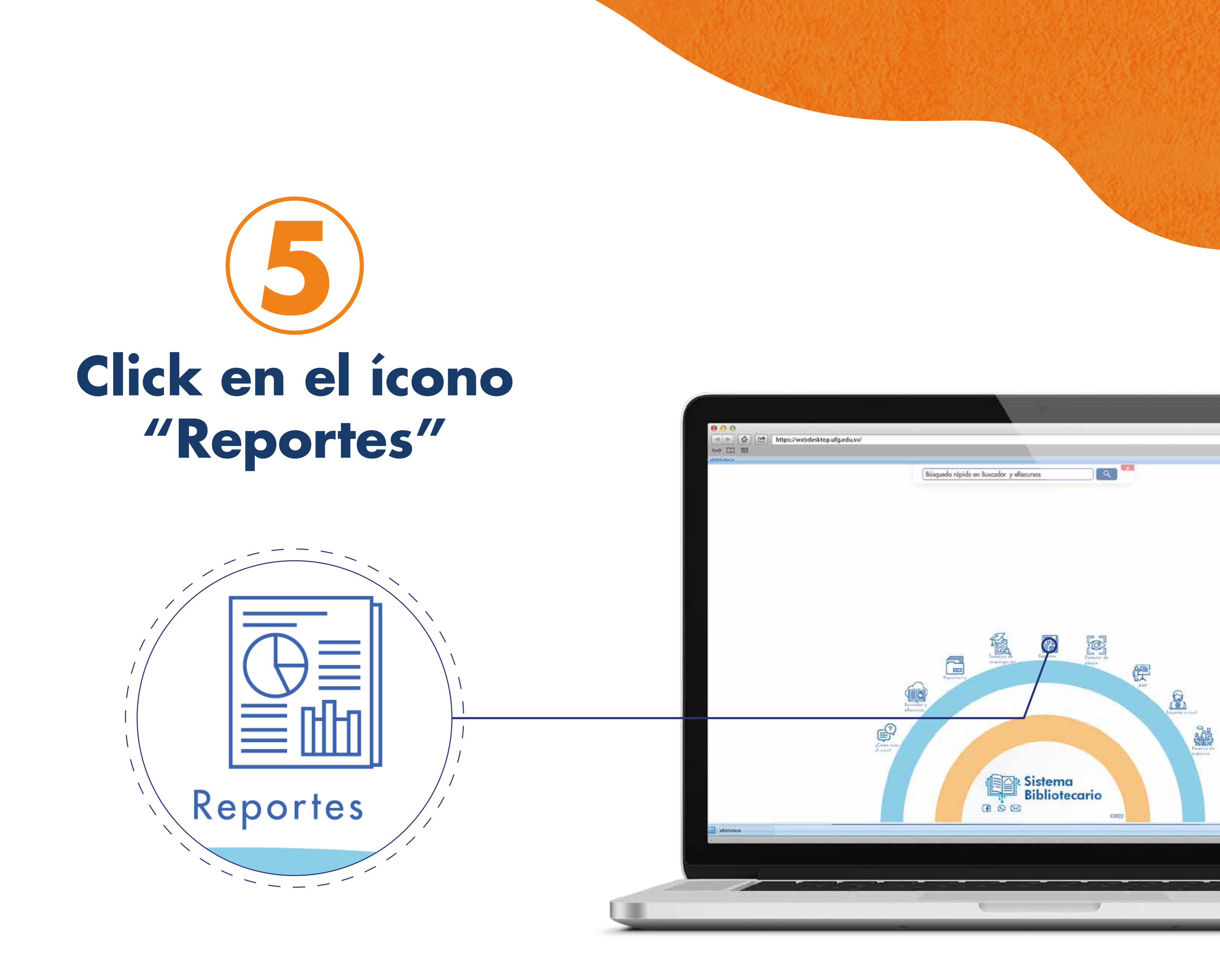

# Bibliotecario

G UNIVERSIDAD FRANCISCO GAVID

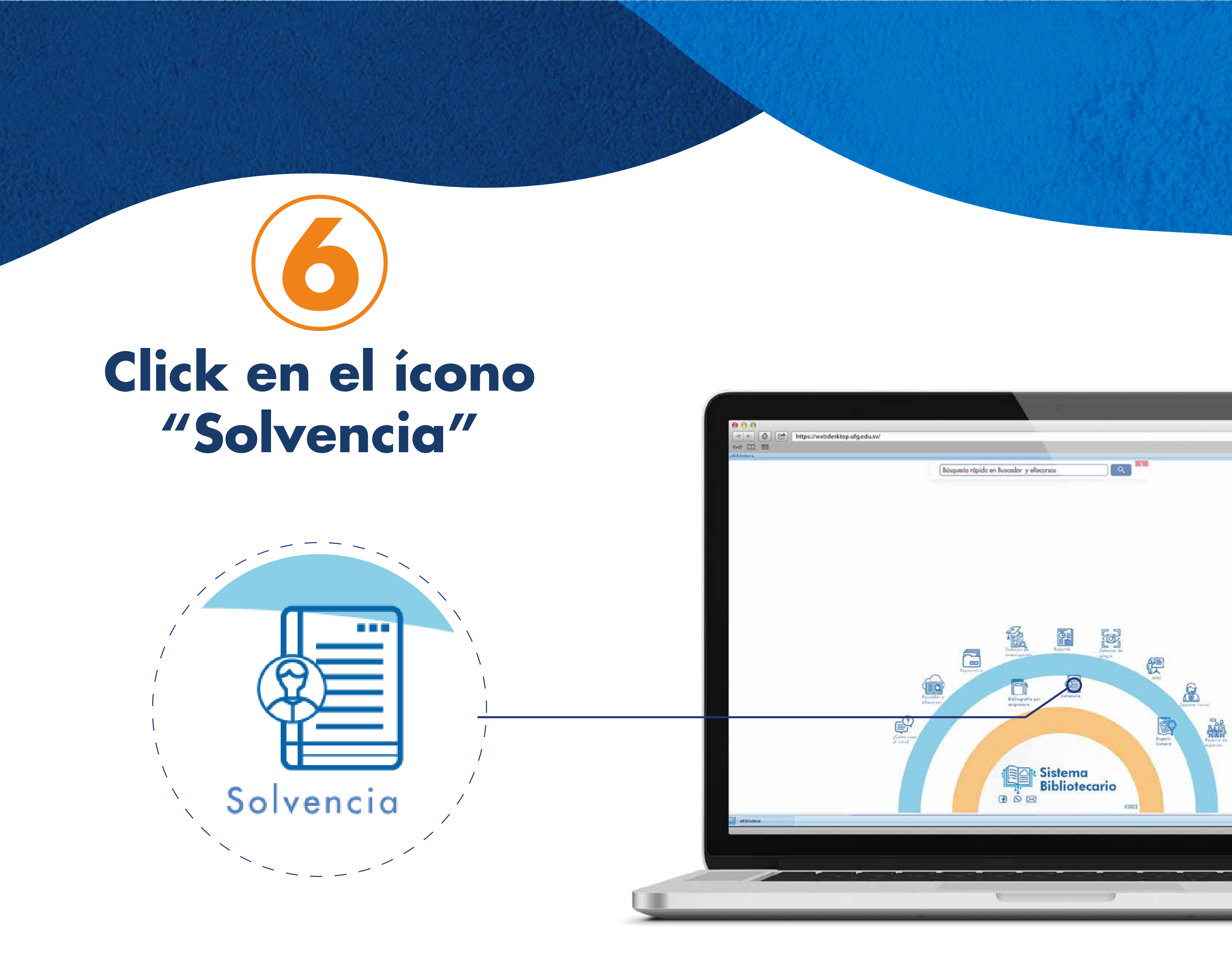

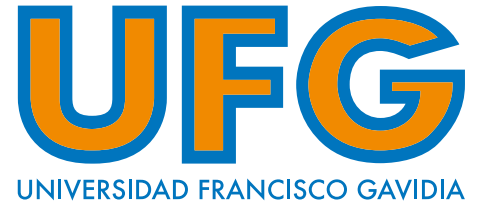

#### ¡Listo! Tu solvencia esta generada

| 🕫 🦉 – 🗸 Dibujar – 🖉 🖾 Lectura en voc alta | Peguntara Sing Al - + E3 1 in 1 (2) (3)                                                                                                    |
|-------------------------------------------|----------------------------------------------------------------------------------------------------|
|                                           | UNIVERSIDAD<br>FRANCISCO GAVIDIA<br>Seculação Invessión y Coldand<br>DEFE LA INNIVERSIDAD DIGITAL                                                                                                    |
|                                           | Solvencia de biblioteca                                                                                                    |
|                                           | Por medio de la presente se hace constar que: ABEL ENOC<br>RODRIGUEZ CALDERON, con carnet: RC102516 se encuentra solvente<br>con esta biblioteca.<br>Se extiende la presente en San Salvador, a los 27 días del mes de octubre<br>de 2023. |
|                                           | Ing. Sonia Hayde Amaya de López, MSc.<br>Directora del Sistema Bibliotecano<br>Universidad Francisco Gavidia                                                                                                    |
|                                           |                                                                                                    |

# Sistema Bibliotecario

## - informate -

#### Servirbib@ufg.edu.sv Servirbib@ufg.edu.sv Servirbib@ufg.edu.sv

#### Sistema Bibliotecario

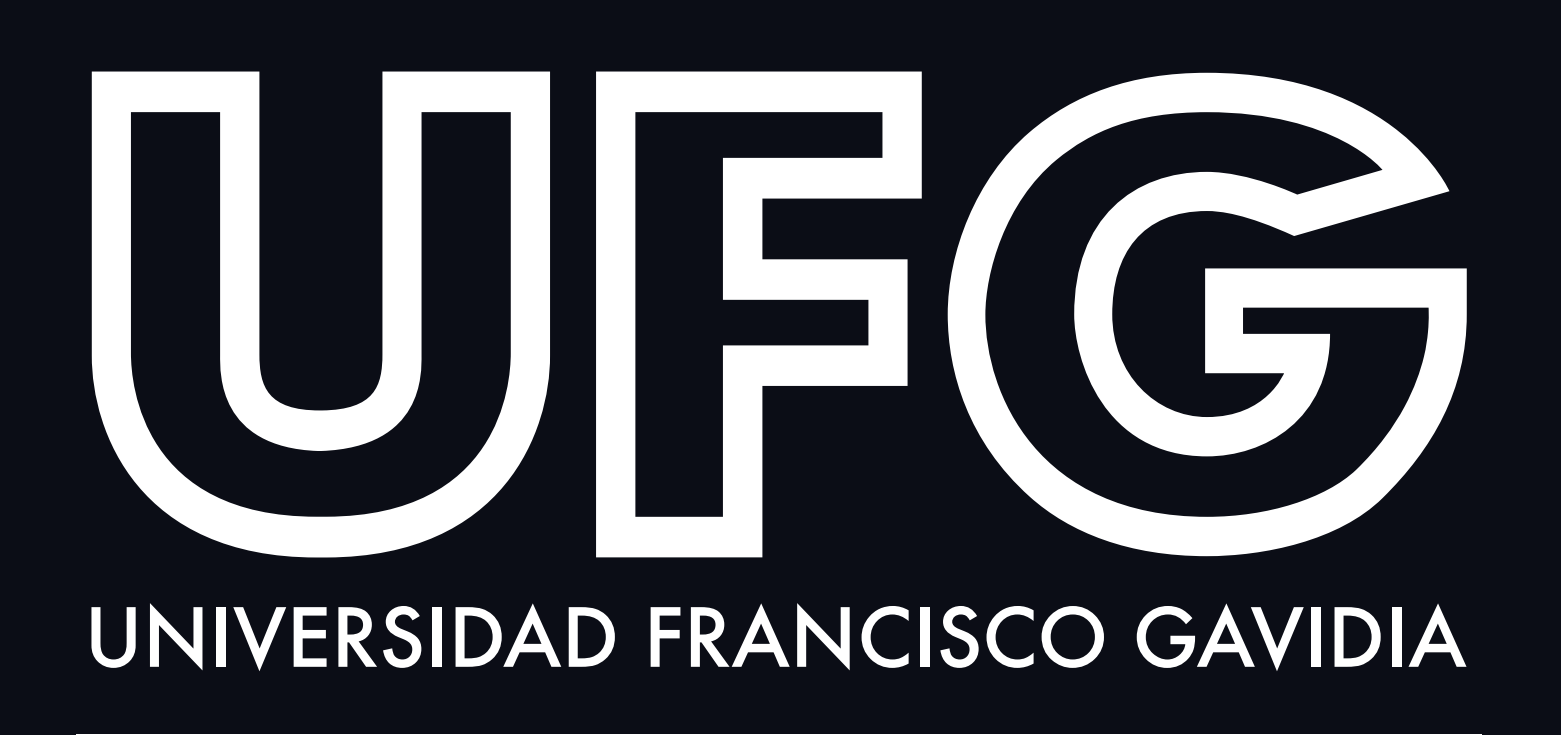

Powered by Arizona State University<sup>®</sup>